## How to set up Weekly or Daily Notifications on Harmony Family Access

1. Sign into <u>Harmony Family Access</u>

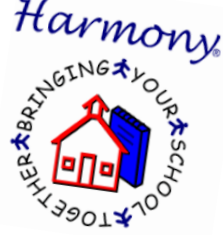

- 2. Select the student and scroll down until you locate "My Notification Profile"
- 3. Select desired notifications about Attendance, Grades, and Discipline

| Attendance options                                                                                                    |  |
|----------------------------------------------------------------------------------------------------|--|
| <ul> <li>notify me of unexcused absences</li> <li>notify me of excused absences</li> <li>notify me of tardies</li> </ul> |  |
| Grade options                                                                                                    |  |
| notify me of grades less than                                                                                            |  |
| you will receive a notice of the overall grade for a subject, not each assignment<br>send me a weekly progress report    |  |
| Discipline options                                                                                                    |  |
| notify me of discipline entries                                                                                          |  |

- 4. Under "Notification Options" you can select if you want to be notified via email and/or text
- 5. Select whether you want "daily" or "weekly" notifications on attendance, grades, and discipline